### 10. 保護者チャージ方法

## ① 「+チャージ」を選択

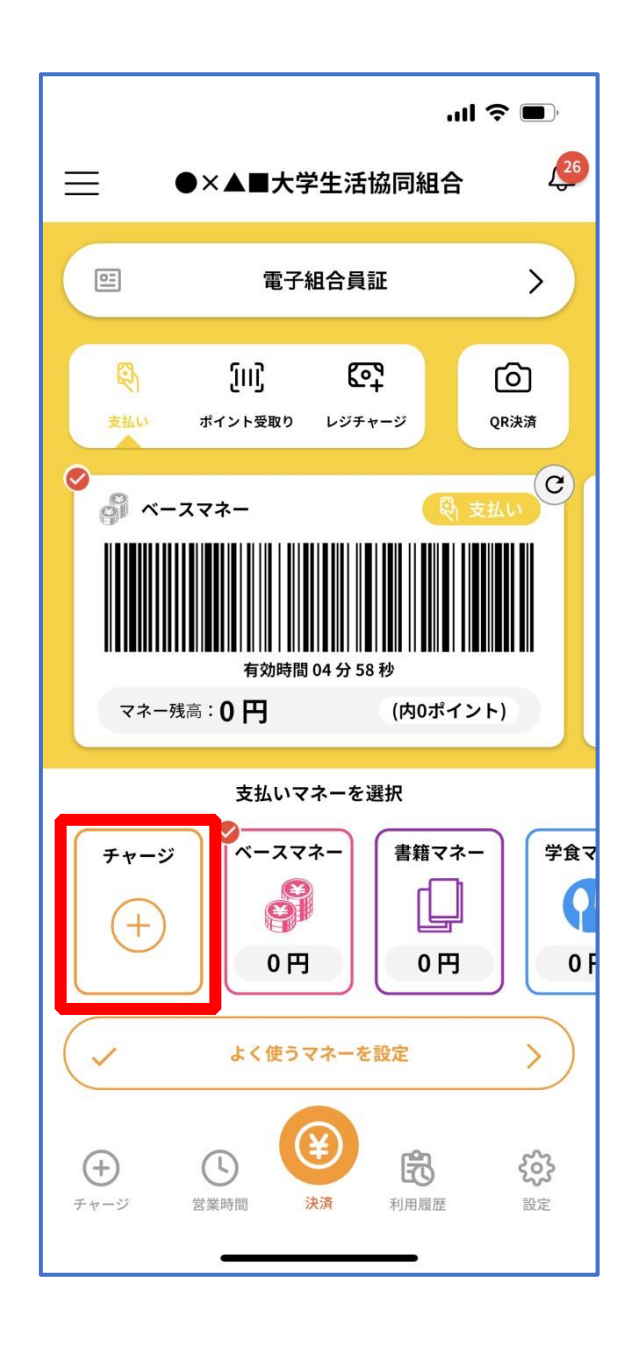

p. 58

### 10. 保護者チャージ方法

### ② 「扶養者(保護者)チャージ」を選択

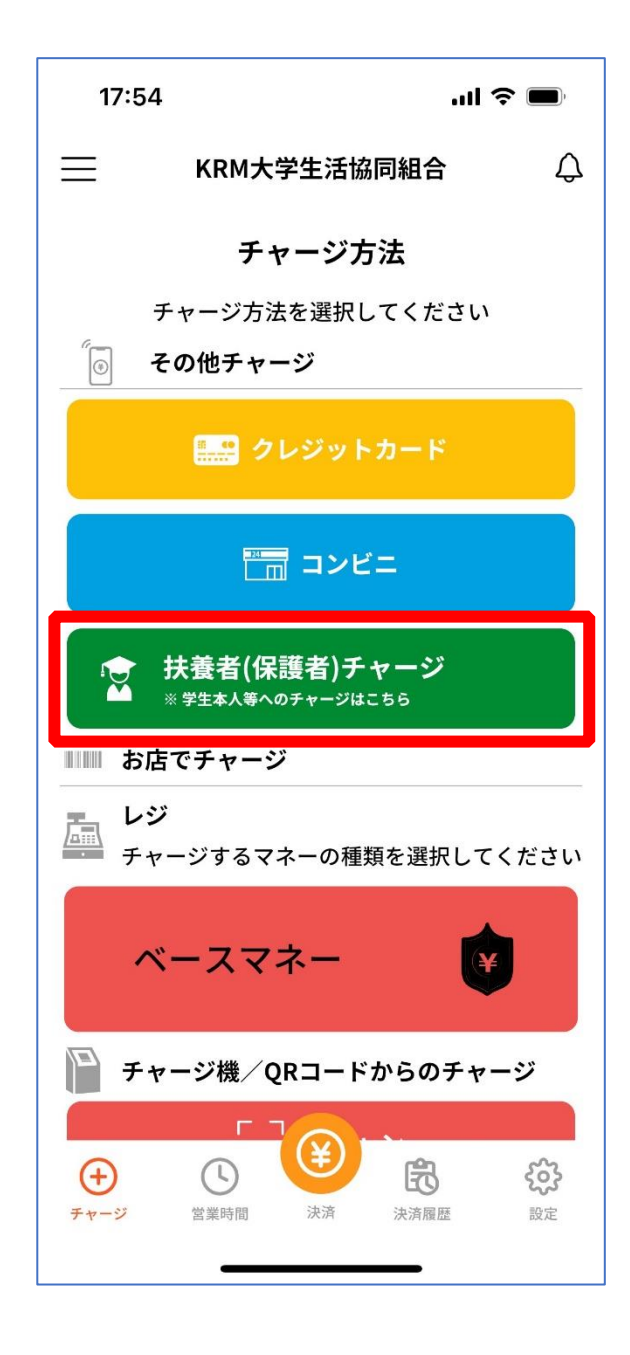

#### 11. お子様のマネー利用履歴の確認方法

# 「マネー/ポイント利用履歴」を選択して展開したサブメニューで 「学生本人の利用履歴」を選択

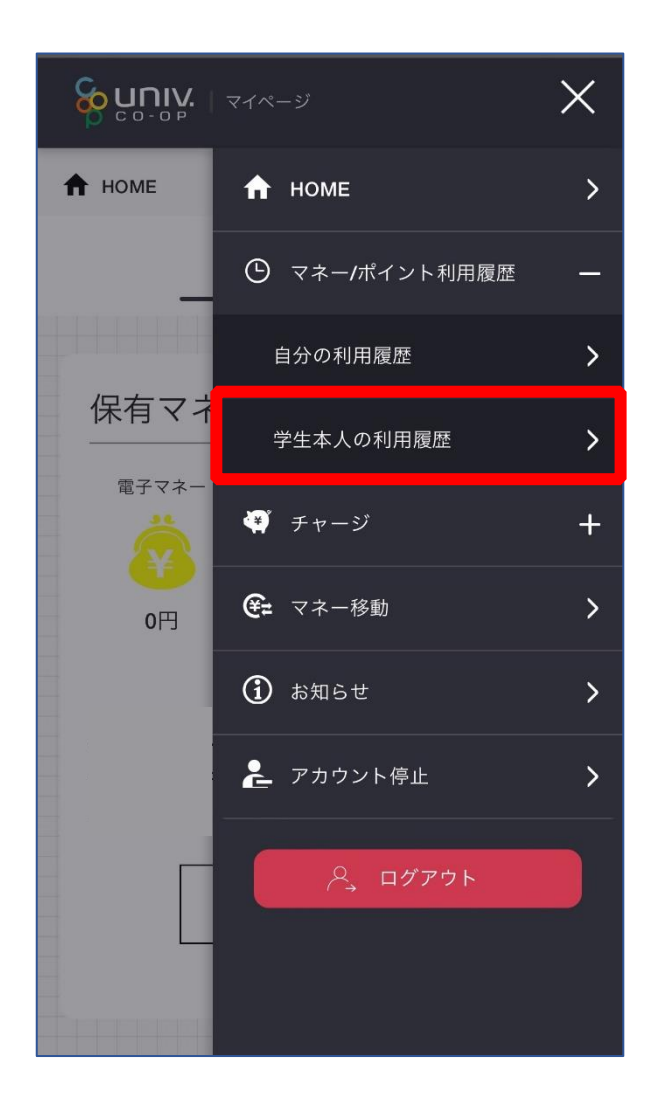

※マネーやポイントの利用状況のみ確認できます 購入内容等の詳細な履歴は表示されません ② 表示対象者を選択する

### 11. お子様のマネー利用履歴の確認方法

## ③検索条件を指定し、「検索」を選択する

|                                                                        | P |
|------------------------------------------------------------------------|---|
| 様の利用履歴を確<br>認                                                          |   |
|                                                                        |   |
| 種類                                                                     |   |
| <ul> <li>チャージ / 利用</li> <li>マネー移動</li> <li>チャージ</li> <li>利用</li> </ul> |   |
| マネーの種類                                                                 |   |
| ○電子マネー ○ミール定期                                                          |   |
| 期間                                                                     |   |
|                                                                        |   |
| 検索                                                                     |   |

### 11. お子様のマネー利用履歴の確認方法

## ④検索結果一覧に利用履歴が表示される

| <b>อายา</b> ( 21%-9         |                                         |
|-----------------------------|-----------------------------------------|
| 検索結果一覧                      |                                         |
| 2023.11.2212:07:47          |                                         |
| 電子マネー                       | チャージ<br>34 円<br>(内 34ボイント)              |
| 2023.11.2210:00:46<br>電子マネー | <u>実払い売了</u><br>-689 円<br>(内 34ポイント)    |
| 2023.11.2210:00:33<br>電子マネー | <mark>- 27-2</mark><br>1,000 円          |
| 2023.10.2512:52:36<br>電子マネー | <mark>チャージ</mark><br>34 円<br>(内 34ポイント) |
| 2023.10.2512:52:30<br>電子マネー | <u>支払い売了</u><br>-689 円<br>(内 143ポイント)   |
| 2023.10.2512:51:52<br>電子マネー | <del>₹</del> ₹-9                        |